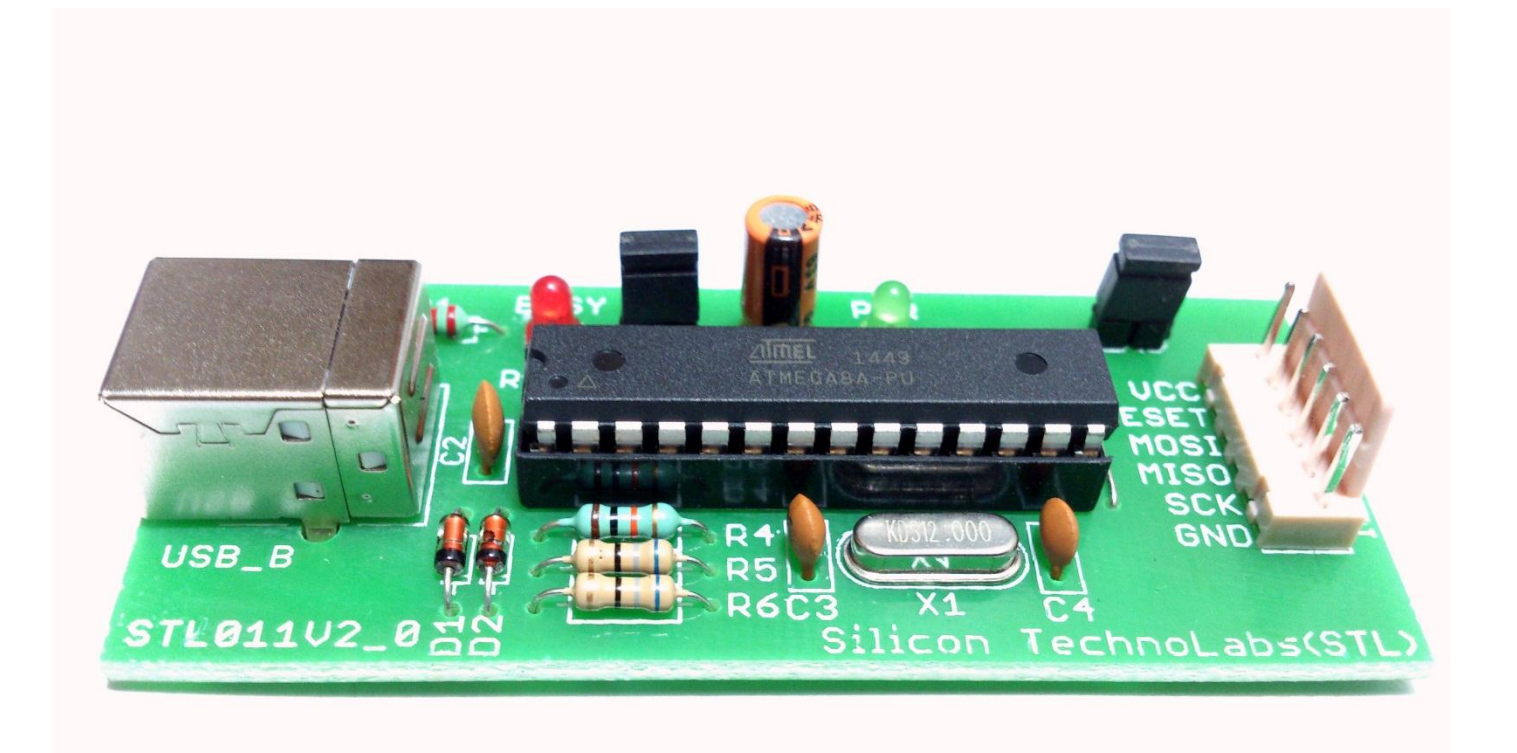

# USB AVR and AT89Sxx ISP Programmer

## 1. About USB AVR and AT89Sxx ISP Programmer

USB AVR and AT89Sxx ISP Programmer is low cost USB based programmer. This programmer will work with a wide variety of Atmel AVR and AT89Sxx microcontroller. They quite compact, but the design is really elegant. The USB interface is achieved by using an atmega8 processor and the rest is done in firmware.

## 2. Features

- Allows you to read or write the microcontroller flash, EEPROM, fuse bit and lock bits.
- Support for Windows, Mac OS X and Linux.
- SCK option to support targets with low clock speed (<1.5MHz).
- 5KB/sec Maximum write speed.
- There is 5V supply option for target so no need of any external supply.
- 6 pin polarized ISP interface.

## 3. Supported Software

- <u>AVRdude</u> Version 5.2 or later. AVRdude is available for many platforms.<sup>(1)</sup>
- <u>Khazama AVR Programmer</u> Windows XP/Vista GUI application for USBasp and avrdude.<sup>(1)</sup>
- <u>Progisp</u> Windows GUI application for AVR and AT89Sxx.<sup>(2)</sup>

#### Note:

- 1. Khazama AVR Programmer And AVRdude does not support AT89SXX.
- 2. Progisp support both AVR and AT89SXX controller.

## 4. Specifications

- Size: 74 x 37 x 12mm
- Supported Microcontroller:
- •

| ATmega Series  |             |             |             |             |  |  |
|----------------|-------------|-------------|-------------|-------------|--|--|
| ATmega8        | ATmega8A    | ATmega48    | ATmega48A   | ATmega48P   |  |  |
| ATmega48PA     | ATmega88    | ATmega88A   | ATmega88P   | ATmega88PA  |  |  |
| ATmega168      | ATmega168A  | ATmega168P  | ATmega168PA | ATmega328   |  |  |
| ATmega328P     | ATmega103   | ATmega128   | ATmega128P  | ATmega1280  |  |  |
| ATmega1281     | ATmega16    | ATmega16A   | ATmega161   | ATmega162   |  |  |
| ATmega163      | ATmega164   | ATmega164A  | ATmega164P  | ATmega164PA |  |  |
| ATmega169      | ATmega169A  | ATmega169P  | ATmega169PA | ATmega2560  |  |  |
| ATmega2561     | ATmega32    | ATmega32A   | ATmega324   | ATmega324A  |  |  |
| ATmega324P     | ATmega324PA | ATmega329   | ATmega329A  | ATmega329P  |  |  |
| ATmega329PA    | ATmega3290  | ATmega3290A | ATmega3290P | ATmega64    |  |  |
| ATmega64A      | ATmega640   | ATmega644   | ATmega644A  | ATmega644P  |  |  |
| ATmega644PA    | ATmega649   | ATmega649A  | ATmega649P  | ATmega6490  |  |  |
| ATmega6490A    | ATmega6490P | ATmega8515  | ATmega8535  |             |  |  |
| Tiny Series    | 1           | T           | 1           |             |  |  |
| ATtiny12       | ATtiny13    | ATtiny13A   | ATtiny15    | ATtiny25    |  |  |
| ATtiny26       | ATtiny45    | ATtiny85    | ATtiny2313  | ATtiny2313A |  |  |
| Classic Series |             |             |             |             |  |  |
| AT90S1200      | AT90S2313   | AT90S2333   | AT90S2343   | AT90S4414   |  |  |
| AT90S4433      | AT90S4434   | AT90S8515   |             |             |  |  |
| AT90S8535      |             |             |             |             |  |  |
| CAN Series     |             |             |             |             |  |  |
| AT90CAN128     |             |             |             |             |  |  |
| PWM Series     |             |             |             |             |  |  |
| AT90PWM2       | AT90PWM3    |             |             |             |  |  |
| AT89Sxx Series |             |             |             |             |  |  |
| AT89S51        | AT89S52     | AT89S53     |             |             |  |  |

## 5. Hardware Details

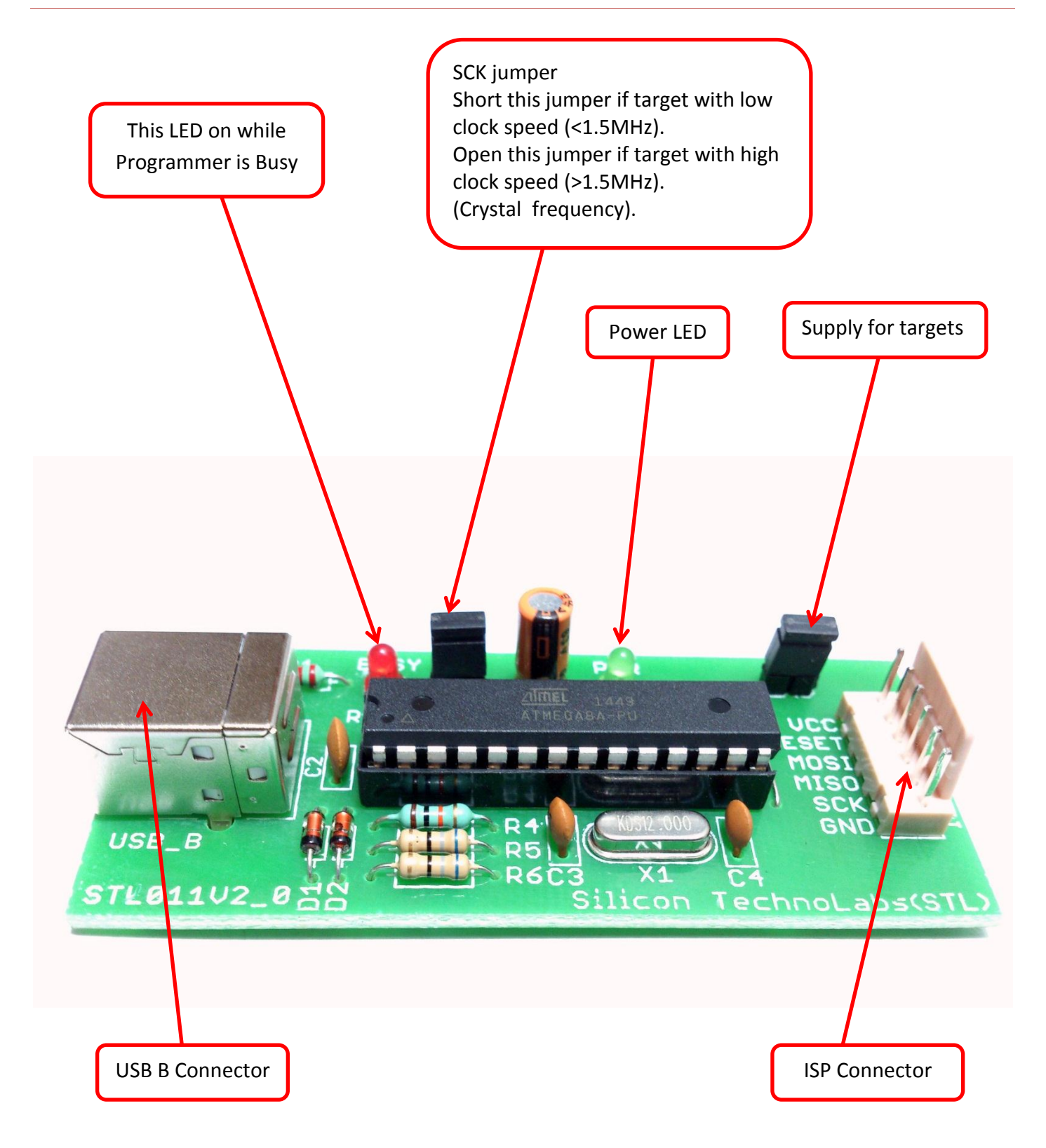

## 6. Schematics

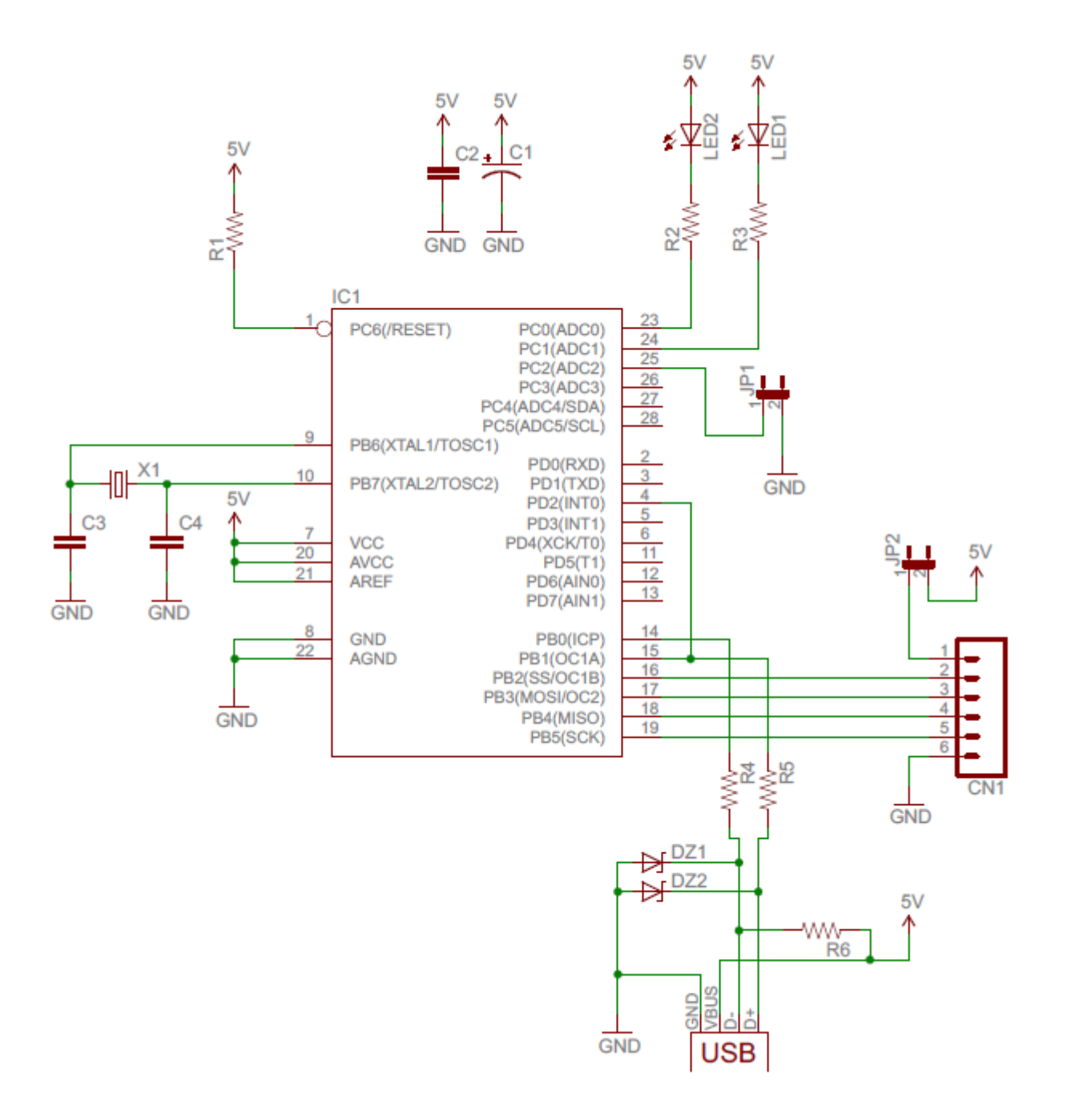

## 7. Installation

#### In order to complete the installation, you need to follow several steps:

The first step is to connect the AVR & AT89Sxx ISP programmer to the USB port of your PC through USB-A to B cable. The AVR & AT89Sxx ISP programmer will work on a wide variety of operating systems, this procedure will only focus on Window 7.

#### **Required items**

- A. AVR & AT89Sxx ISP programmer.
- B. USBasp drivers can be downloaded from here.

#### Procedure to install the AVR & AT89Sxx ISP programmer

- A. Connect programmer to available USB port in your PC through USB cable.
- B. Go into the device manager and find the entry for the USBasp and it should be displayed with a yellow alert icon on it. Then right click on the device and select "**Update Driver Software**".

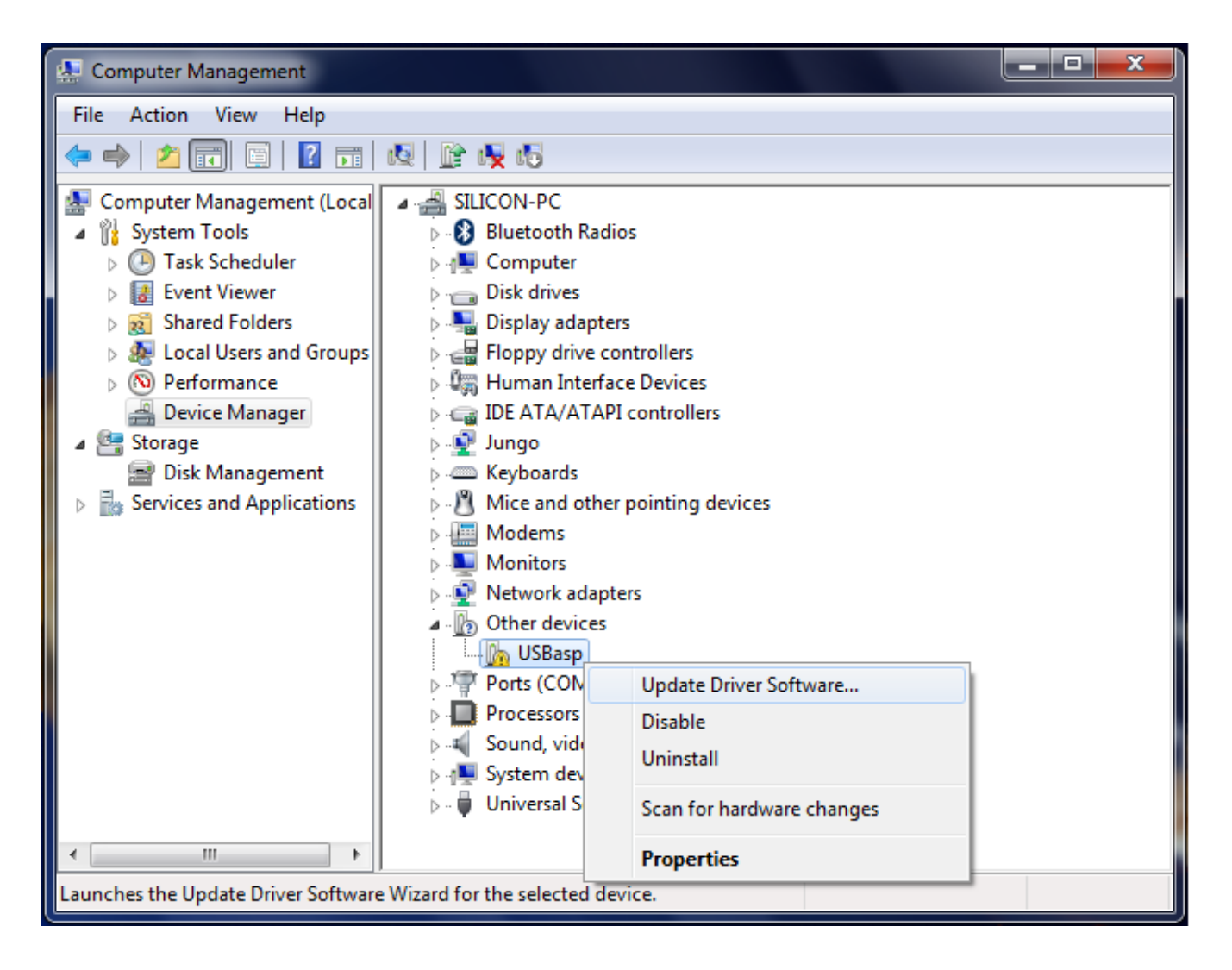

# Silicon Technolabs

C. After you left click the "Update Driver Software", it will come out with "How do you want to search for driver software?" Then choose the second one which is "Browse my computer for driver software" and click into it.

|   | Computer Management |       |                                                                                                    |        |
|---|---------------------|-------|----------------------------------------------------------------------------------------------------|--------|
| F | ile A               | ction | View Help                                                                                                    |        |
|   | _                   |       |                                                                                                    |        |
|   | 9                   | 0     | pdate Driver Software - USBasp                                                                                                    |        |
|   |                     | How   | do you want to search for driver software?                                                                                                    |        |
|   |                     | •     | Search automatically for updated driver software<br>Windows will search your computer and the Internet for the latest driver software<br>for your device, unless you've disabled this feature in your device installation<br>settings. |        |
|   |                     | •     | Browse my computer for driver software<br>Locate and install driver software manually.                                                                                                    |        |
| ~ |                     |       |                                                                                                    | Cancel |

## **Silicon Technolabs**

D. After that, you will see the screen which will prompt out "Browse for driver software on your computer". In this step, you need to select the folder where you unzipped the driver files then click "Next".

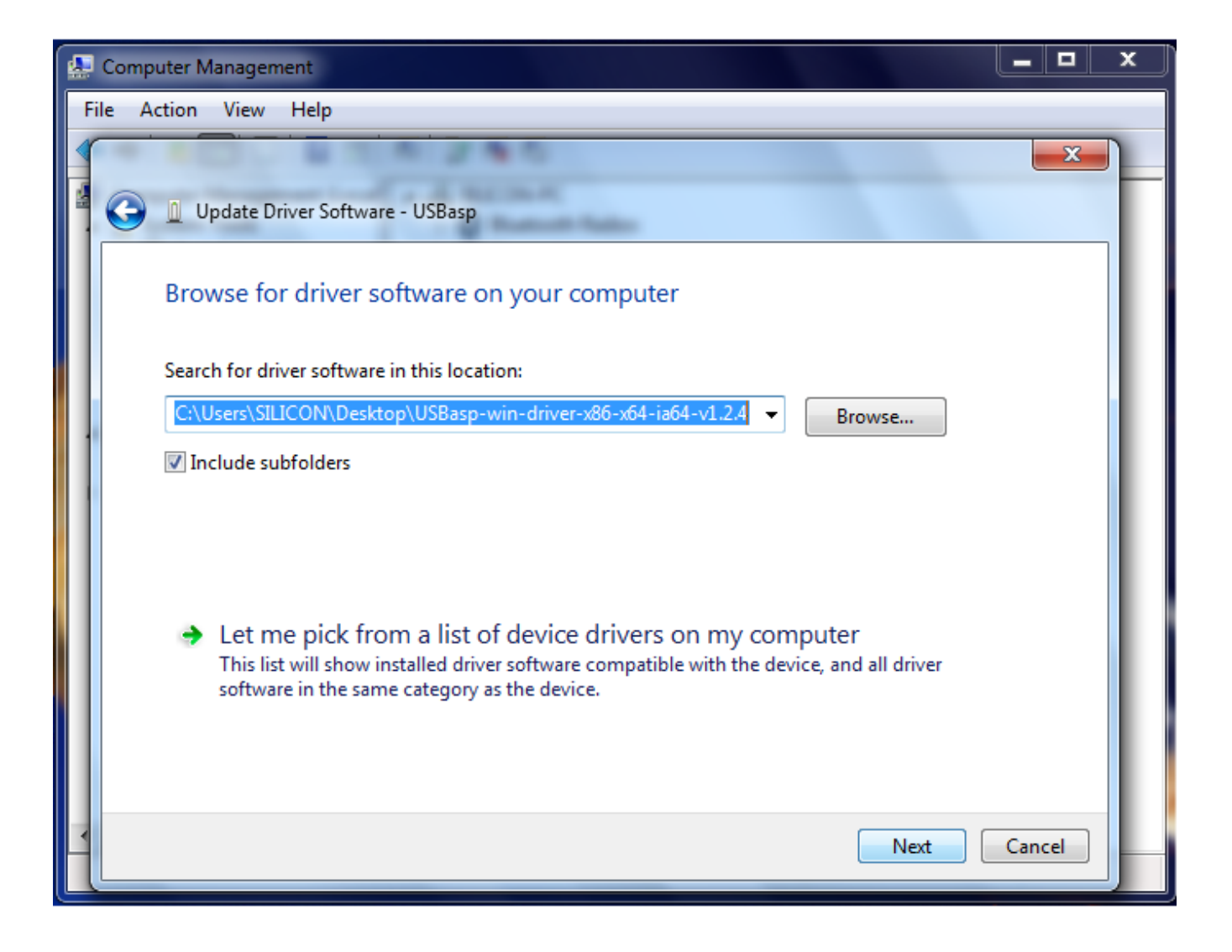

E. Next, the windows will prompt out a "Windows Security" with a red warning dialog. Do not worry about it, and just click "Install this driver software anyway" and the driver will install.

| æ ( | Computer Management                                                                                                    | × |
|-----|----------------------------------------------------------------------------------------------------|---|
| Fil | Update Driver Software - USBasp                                                                                                    |   |
| 4   | Installing driver software                                                                                                    |   |
|     | 😵 Windows Security                                                                                                    |   |
|     | Windows can't verify the publisher of this driver software                                                                                                    |   |
| •   | Don't install this driver software<br>You should check your manufacturer's website for updated driver software<br>for your device.                                                                             |   |
|     | Install this driver software anyway<br>Only install driver software obtained from your manufacturer's website or<br>disc. Unsigned software from other sources may harm your computer or steal<br>information. |   |
|     | See details                                                                                                    |   |
| •   |                                                                                                    |   |
|     |                                                                                                    |   |

F. After click it, the next step is to wait a few seconds to let your computer to process the installation of driver software.

|   | Computer Management             |  |  |  |
|---|---------------------------------|--|--|--|
| F | Update Driver Software - USBasp |  |  |  |
|   | Installing driver software      |  |  |  |
|   |                                 |  |  |  |
|   |                                 |  |  |  |
| E |                                 |  |  |  |
|   |                                 |  |  |  |
|   |                                 |  |  |  |
| • |                                 |  |  |  |

G. Now, you can use the Programmer to do the programming for the microcontroller.

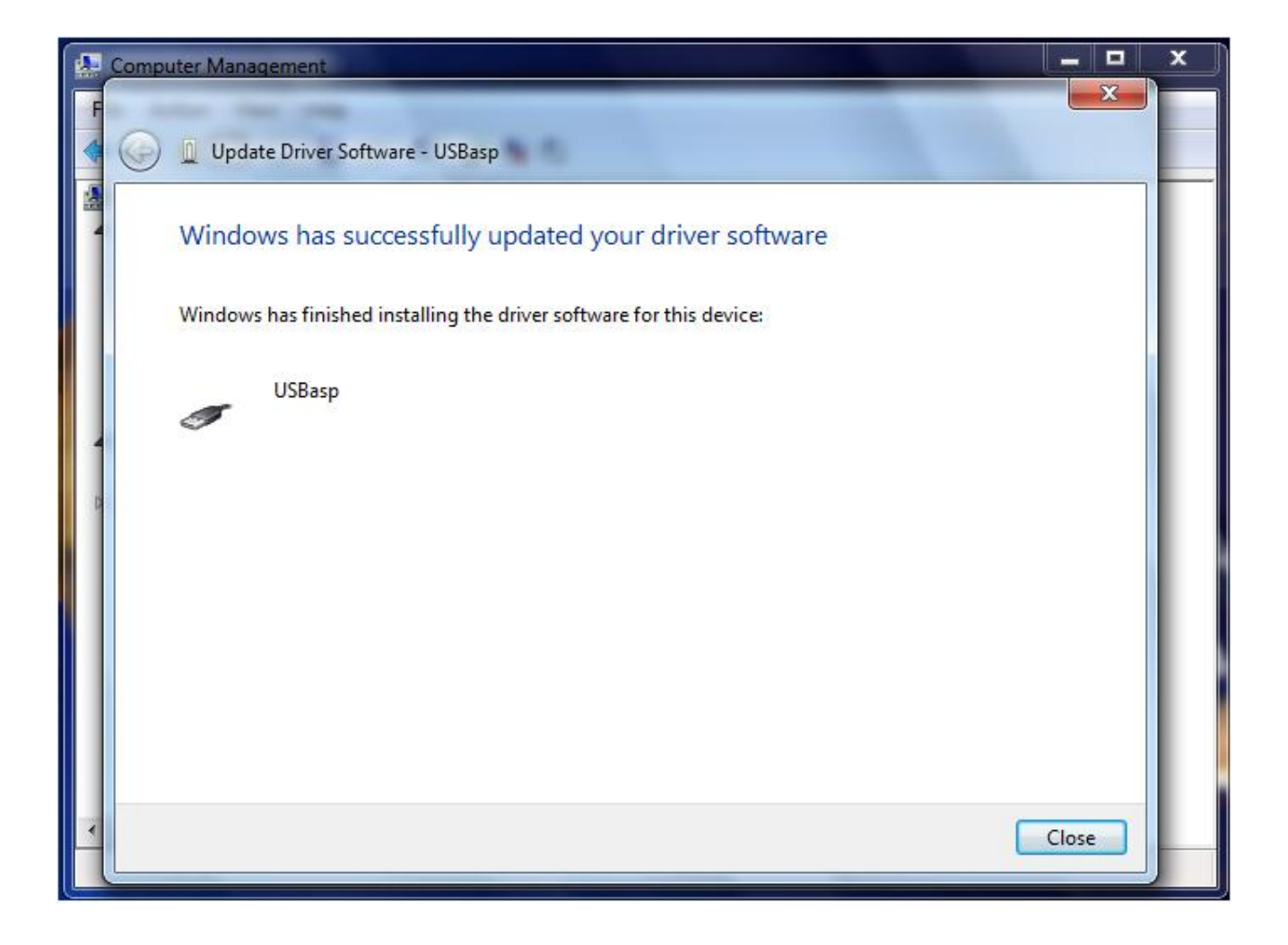